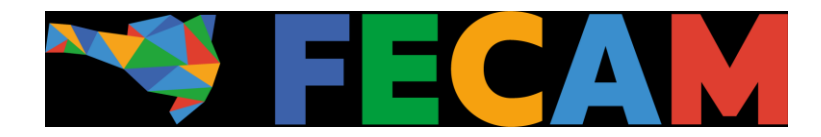

## Tutorial para configuração do servidor SMTP IMAP

Ao acessar o aplicativo do Outlook e fazer seu Login, prosseguir conforme os passos indicados a seguir.

Na aba superior esquerda, selecione "Arquivo":

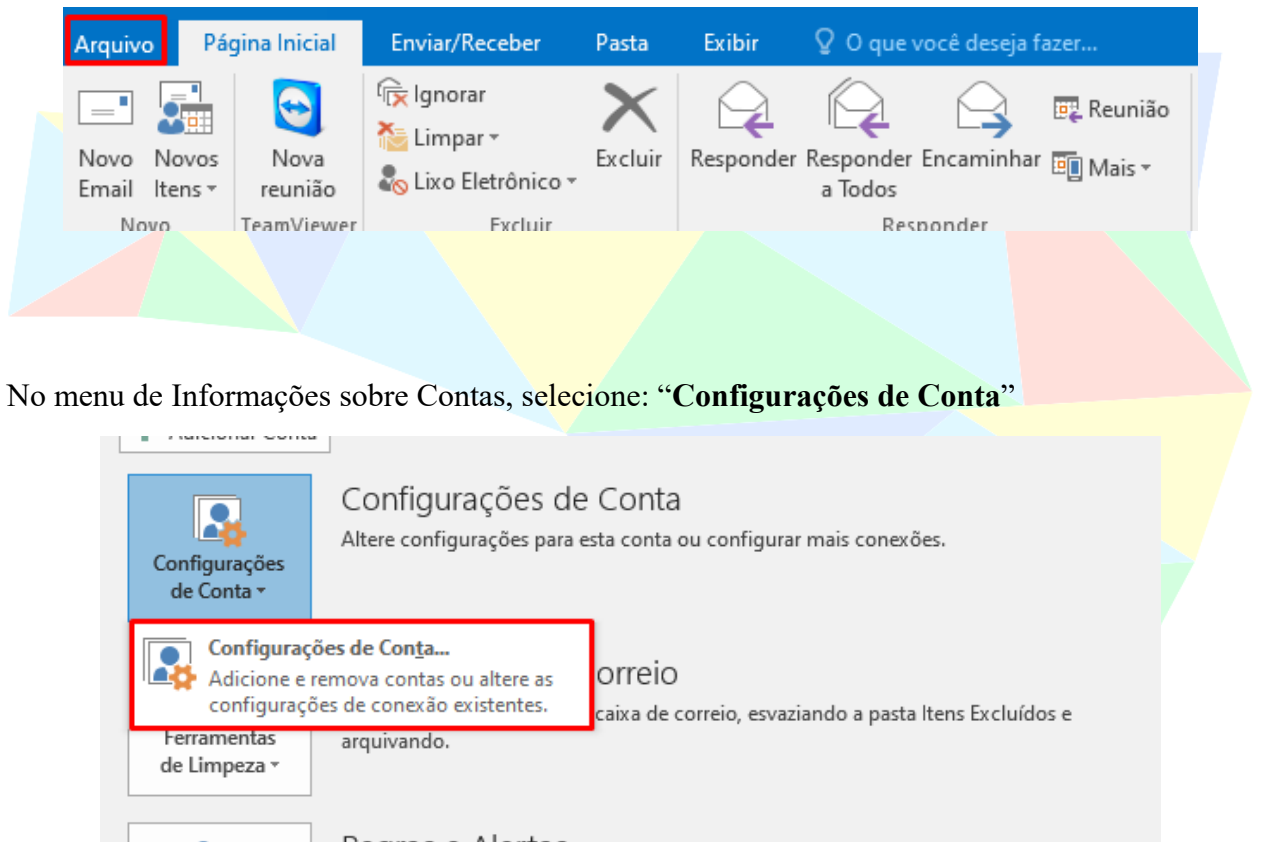

Regras e Alertas

Gerenciar

Regras e Alertas

Use regras e alertas para ajudar a organizar suas mensagens de email de entrada e receber atualizações quando itens forem adicionados, alterados ou removidos.

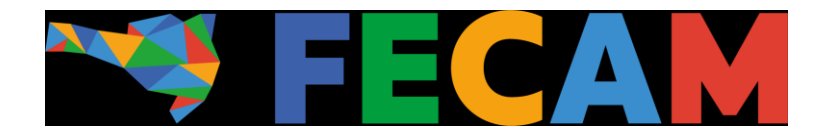

Na próxima aba, selecione a conta de e-mail para edição e use a ferramenta "Alterar"

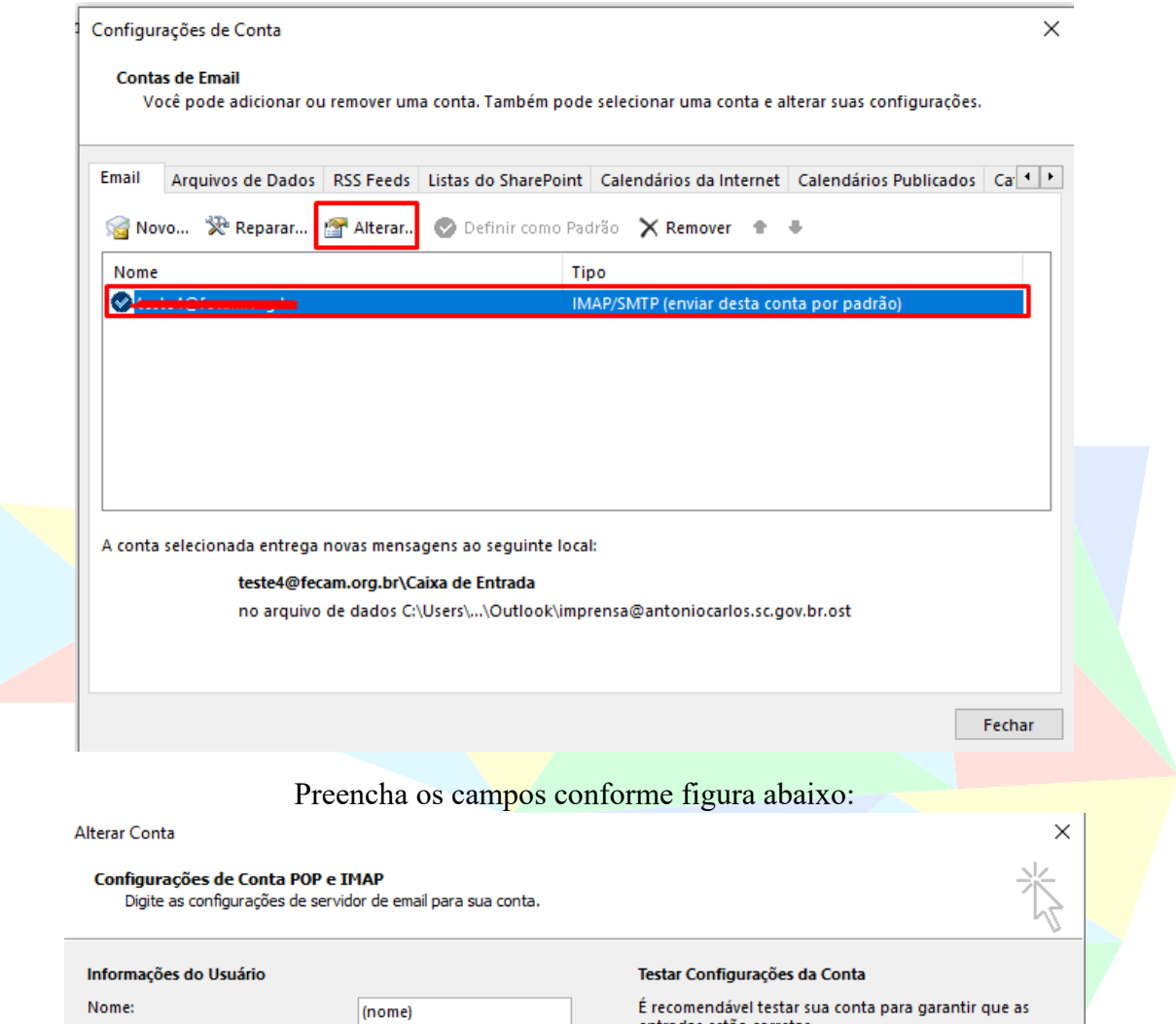

| Nome:                                    | (nome)                  | É recomendável testar sua conta para garantir que as<br>entradas estão corretas                                 |  |  |
|------------------------------------------|-------------------------|----------------------------------------------------------------------------------------------------|--|--|
| Endereço de Email:                       | nome@seuendereco.gov.br |                                                                                                    |  |  |
| Informações do Servidor                  |                         | Testes configure 2 es de conte                                                                                  |  |  |
| Tipo de Conta:                           | IMAP 🗸                  | Testar configurações da conta                                                                                   |  |  |
| Servidor de entrada de emails:           | mx1.fecammx.com.br      | Testar automaticamente as configurações da<br>conta quando o botão Avançar for clicado                          |  |  |
| Servidor de saída de emails (SMTP):      | mx1.fecammx.com.br      |                                                                                                    |  |  |
| Informações de Logon                     |                         |                                                                                                    |  |  |
| Nome de Usuário:                         | nome@seuendereco.gov.br | <b>F</b> !                                                                                                    |  |  |
| Senha:                                   |                         | Emails para manter offline: Todos                                                                               |  |  |
| 🗹 Lembrar                                | senha                   | and the second second second second second second second second second second second second second second secon |  |  |
| Exigir logon usando Autenticaçã<br>(SPA) | o de Senha de Segurança | Mais Configurações                                                                                              |  |  |
|                                          |                         | A Velker                                                                                                    |  |  |

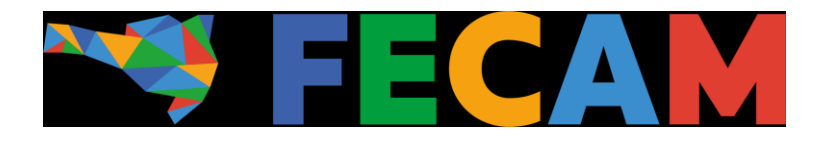

Após preencher os campos indicados, siga para "Mais configurações" no canto inferior direito da tela e siga para o "Avançado" e insira as portas e tipo de criptografia conforme indicado:

Nome de usuário:

Senha:

Na

|                  | Configurações de email na Internet                                                                   | ×  |  |  |  |
|------------------|----------------------------------------------------------------------------------------------------|----|--|--|--|
|                  | Geral Servidor de saída Avançado                                                                     |    |  |  |  |
|                  | Números das portas do servidor                                                                       |    |  |  |  |
|                  | Servidor de entrada (IMAP): 993 Usar padrões                                                         |    |  |  |  |
|                  | Usar o seguinte tipo de conexão criptografada:                                                       |    |  |  |  |
|                  | Servidor de saída (SMTP): 465                                                                        |    |  |  |  |
|                  | Usar o seguinte tipo de conexão criptografada: SSL 🔍                                                 |    |  |  |  |
|                  | Tempos limite do servidor                                                                            |    |  |  |  |
|                  | Curto 💶 Longo 1 minuto                                                                               |    |  |  |  |
|                  | Pastas                                                                                               |    |  |  |  |
|                  |                                                                                                    |    |  |  |  |
|                  | Itens enviados                                                                                       |    |  |  |  |
|                  |                                                                                                    |    |  |  |  |
|                  | Marcar itens para exclusão, mas não movê-los automaticamente                                         |    |  |  |  |
|                  | Os itens marcados para exclusão serão permanentemente                                                |    |  |  |  |
|                  | Limpar itens ao alternar pasta no modo online                                                        |    |  |  |  |
|                  |                                                                                                    |    |  |  |  |
|                  | OK Cancela                                                                                           | ar |  |  |  |
| 1                |                                                                                                    |    |  |  |  |
| aba "Servidor de | e saida" configure conforme imagem abaixo:                                                           |    |  |  |  |
|                  | Configurações de email na Internet X                                                                 |    |  |  |  |
|                  | Geral Servidor de saída Avançado                                                                     |    |  |  |  |
|                  | Meu servidor de saída (SMTP) requer autenticação                                                     |    |  |  |  |
|                  | <ul> <li>Usar mesmas config. do servidor de entrada de emails</li> <li>Fazer logon usando</li> </ul> |    |  |  |  |

ОК Cancelar

🗹 Lembrar senha Exigir Autenticação de Senha de Segurança (SPA)

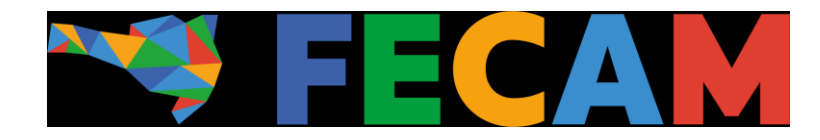

Feito isso, basta clicar em OK e após, avançar.

## Caso tenha problemas com a configuração de portas, utilize as portas alternativas abaixo e repita o processo.

| Configurações de email na Internet                                                                                    | ×  |  |  |
|----------------------------------------------------------------------------------------------------|----|--|--|
| Geral Servidor de saída Avançado                                                                                      |    |  |  |
| Números das portas do servidor                                                                                        |    |  |  |
| Servidor de entrada (IMAP): 143 Usar padrões                                                                          |    |  |  |
| Usar o seguinte tipo de conexão criptografada: 🛛 Nenhum 🤍                                                             |    |  |  |
| Servidor de saída (SMTP): 587                                                                                         |    |  |  |
| Usar o seguinte tipo de conexão criptografada: Nenhum 🧹                                                               |    |  |  |
| Tempos limite do servidor                                                                                             |    |  |  |
| Pastas                                                                                                    |    |  |  |
| Caminho da pasta raiz:                                                                                                |    |  |  |
| Itens enviados                                                                                                    |    |  |  |
| 🗌 Não salvar cópias de itens enviado                                                                                  |    |  |  |
| Itens excluídos                                                                                                    |    |  |  |
| Marcar itens para exclusão, mas não movê-los automaticamente<br>Os itens marcados para exclusão serão permanentemente |    |  |  |
| excluídos quando os itens na caixa de correio foram limpos.                                                           |    |  |  |
| e impariteris ao alemar pasta no modo onine                                                                           |    |  |  |
| OK Cancela                                                                                                    | ar |  |  |
|                                                                                                    |    |  |  |

Ao fim do processo, não se esqueça de clicar em OK e após, Avançar – Nessa parte será efetuado o teste de Logon e envio de um e-mail teste. Caso a configuração esteja adequada, os dois testes obterão sucesso e estará pronto para utilizar seu e-mail.

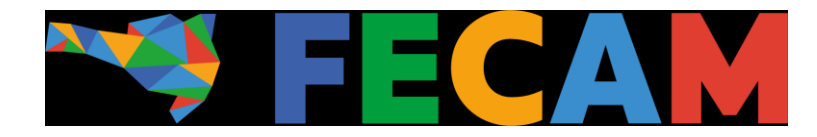

## Tutorial para configuração do servidor SMTP POP3

Siga os passos anteriores para chegar na aba "Adicionar Conta"

Preencha os campos abaixo, conforme indicado.

| Adicionar Conta                                                      |                                            | ×                                                                                      |  |  |
|----------------------------------------------------------------------|--------------------------------------------|----------------------------------------------------------------------------------------|--|--|
| Configurações de Conta POP e II<br>Digite as configurações de servid | M <b>AP</b><br>or de email para sua conta. |                                                                                        |  |  |
| Informações do Usuário                                               |                                            | Testar Configurações da Conta                                                          |  |  |
| Nome:                                                                | Nome                                       | É recomendável testar sua conta para garantir que as                                   |  |  |
| Endereço de Email:                                                   | nome@seuendereco.gov.br                    | entradas estas corretas.                                                               |  |  |
| Informações do Servidor                                              |                                            | Testas configuraçãos do conto                                                          |  |  |
| Tipo de Conta:                                                       | POP3 🗸                                     | restar configurações da conta                                                          |  |  |
| Servidor de entrada de emails:                                       | mx1.fecammx.com.br                         | Testar automaticamente as configurações da<br>conta quando o botão Avançar for clicado |  |  |
| Servidor de saída de emails (SMTP):                                  | mx1.fecammx.com.br                         | Entregar novas mensagens para:                                                         |  |  |
| Informações de Logon                                                 |                                            | Novo Arquivo de Dados do Outlook                                                       |  |  |
| Nome de Usuário:                                                     | nome@seuendereco.gov.br                    | O Arquivo de Dados do Outlook Existente                                                |  |  |
| Senha:                                                               | *****                                      | Procurar                                                                               |  |  |
| 🗹 Lembrar                                                            | senha                                      |                                                                                        |  |  |
| Exigir logon usando Autenticaçã                                      | o de Senha de Segurança                    |                                                                                        |  |  |
| ( y                                                                  |                                            | Mais Configurações                                                                     |  |  |
|                                                                      |                                            |                                                                                        |  |  |
|                                                                      |                                            | < Voltar Avançar > Cancelar                                                            |  |  |

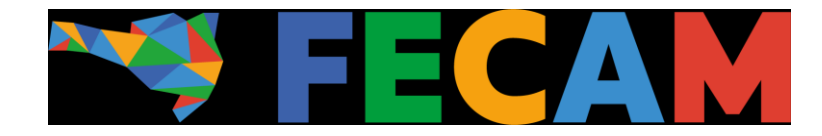

Após preencher os campos indicados, siga para "**Mais configurações**" no canto inferior direito da tela e siga para o "**Avançado**" e insira as portas e tipo de criptografia conforme indicado:

| Configurações de email na Internet                                                                                                    | $\times$ |  |
|----------------------------------------------------------------------------------------------------|----------|--|
| Geral Servidor de saída Avançado                                                                                                    |          |  |
| Geral       Servidor de saída       Avançado         Números das portas do servidor       Servidor de entrada (POP3):       110       Usar padrões         Servidor de entrada (SOP3):       110       Usar padrões         Este servidor requer uma conexão criptografada (SSL)         Servidor de saída (SMTP):       587         Usar o seguinte tipo de conexão criptografada:       Nenhum ♥         Tempos limite do servidor       Curto         Curto       Longo 1 minuto         Entrega       Ø Deixar uma cópia das mensagens no servidor         Remover do servidor após       14         Remover do servidor quando excluído de 'Itens excluídos' |          |  |
| OK Cance                                                                                                    | lar      |  |

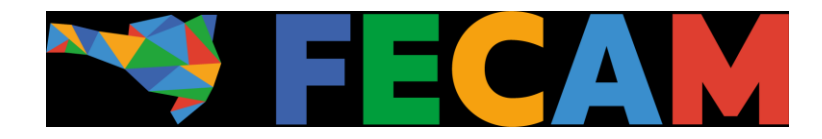

Na aba "Servidor de saída" configure conforme imagem abaixo, deixando a caixa "Meu servidor de saída (SMTP) requer autenticação" **desmarcada.** 

| Configur  | ações de email na l                                                      | nternet                                                                                             | $\times$ |  |
|-----------|--------------------------------------------------------------------------|----------------------------------------------------------------------------------------------------|----------|--|
| Geral     | Servidor de saída                                                        | Avançado                                                                                            |          |  |
| ☐ Meu     | s <b>ervidor de saída (</b> !<br>Jsar mesmas config<br>azer logon usando | 5MTP) requer autenticação<br>. do servidor de entrada de emails                                     |          |  |
|           | Nome de usuário:<br>Senha:                                               |                                                                                                    |          |  |
| ]<br>() F | Exigir Autenticaç                                                        | ⊻ Lembrar senha<br>ão de Senha de Segurança (SPA)<br>dor de entrada de emails antes de enviar email |          |  |
|           |                                                                          | OK Cancela                                                                                          | ar       |  |
|           |                                                                          |                                                                                                    |          |  |

Ao fim do processo, não se esqueça de clicar em OK e após, Avançar – Nessa parte será efetuado o teste de Logon e envio de um e-mail teste. Caso a configuração esteja adequada, os dois testes obterão sucesso e estará pronto para utilizar seu e-mail.